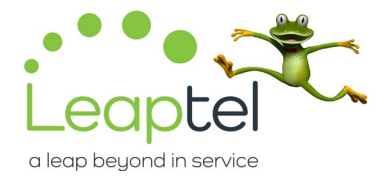

Connect to your router either via WiFi or using an ethernet cable to one of the four black ports on the back of the router.

On your computer or phone open up your web browser and type in the following into the address bar: 192.168.1.1

When it asks you for a username and password please use the following details:

## Username: admin Password: password

| S 192.168.1.1 ×       | +        |                                                                                                    |
|-----------------------|----------|----------------------------------------------------------------------------------------------------|
| ← → C △ ① 192.168.1.1 | <b>←</b> |                                                                                                    |
|                       |          | Sign in<br>http://192.168.1.1<br>Your connection to this site is not private<br>Username<br>Password<br>Sign in Cancel |

Once the router config page has loaded, please go to Basic > Internet

You will need to set the following setting:

Does your Internet connection require a login? – Set this to "No"

## Then Click apply at the top of the page.

| BASIC ADVANCED    | 3                                                            | Auto              | ~ |
|-------------------|--------------------------------------------------------------|-------------------|---|
| Home              | Internet Setup                                               | Cancel Apply To   |   |
| Internet          | Does your Internet connection require a login?<br>O Yes      |                   |   |
| Wireless 🖡        |                                                              |                   | _ |
| Attached Devices  | Account Name (If Required)<br>Domain Name (If Required)      | WNR2000/5         | 1 |
| Parental Controls | Internet IP Address                                          |                   |   |
| Guest Network     | Get Unitalitied with the  Outset State IP Address IP Address | 0 0 0             |   |
|                   | IP Subnet Mask<br>Gateway IP Address                         |                   |   |
|                   | Domain Name Server (DNS) Address                             |                   |   |
|                   | Get Automatically from ISP Use These DNS Servers             |                   |   |
|                   | Primary DNS<br>Secondary DNS                                 |                   |   |
|                   | Third DNS                                                    |                   |   |
|                   | Router MAC Address                                           |                   |   |
|                   | Use Comparement minu-Audress Use This MAC Address            | A0:04:60:20:A0:78 |   |

Once the settings have been updated, the router should then reload and connect up with Leaptel.

Leap Telecommunications Pty. Ltd. ABN: 51 607 668 566 a Unit 2, Level 1 / 18-20 Prospect Street BOX HILL VIC 3128 p 1300 205 327 e info@leaptel.com.au